## **SDSU** | Business and Financial Affairs

## How to Edit Email Notification Preferences

Within Concur, you can opt in or out of email notifications for certain events. This can be done for both Requests and Expenses.

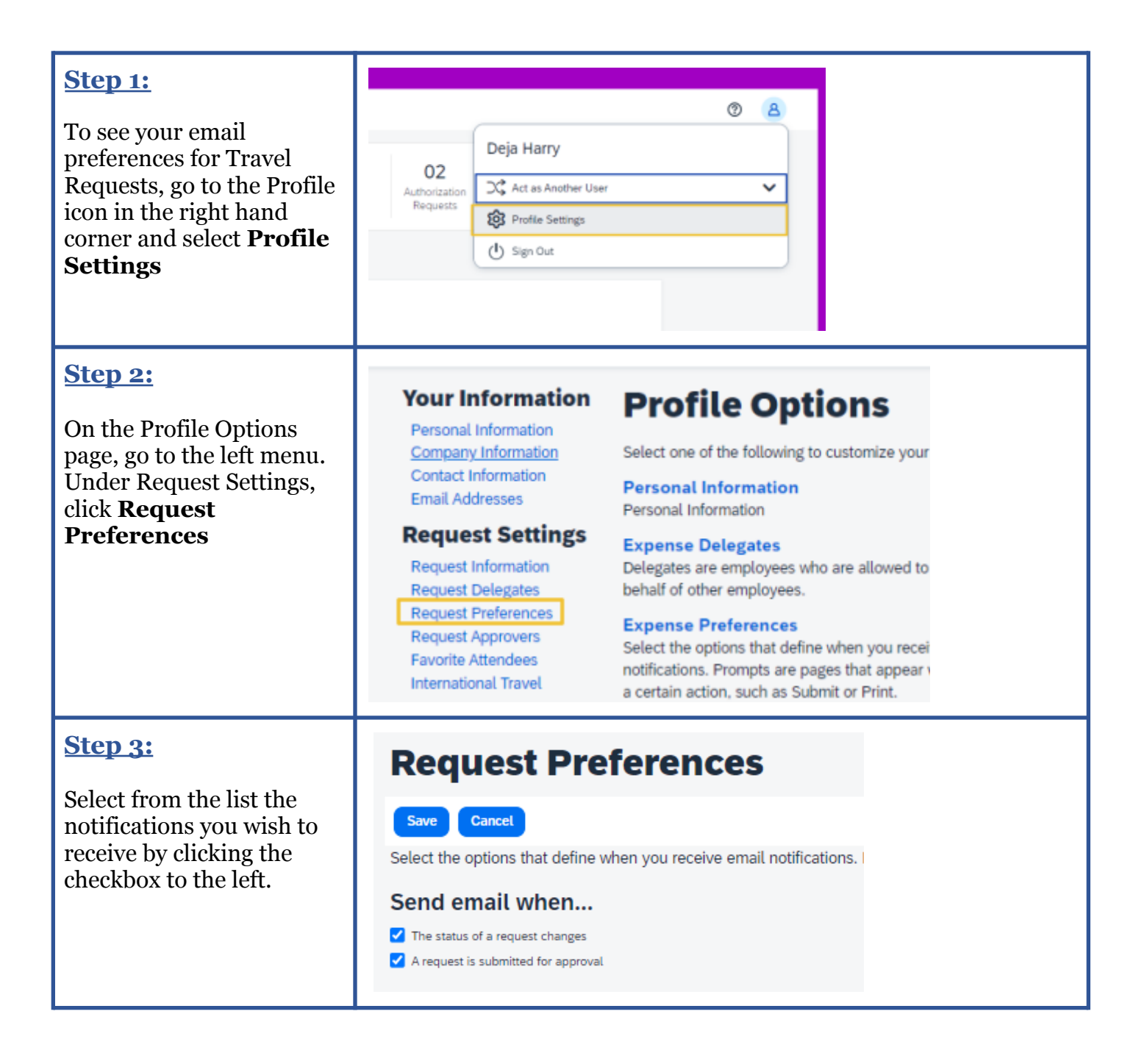

## **SDSU** Business and Financial Affairs

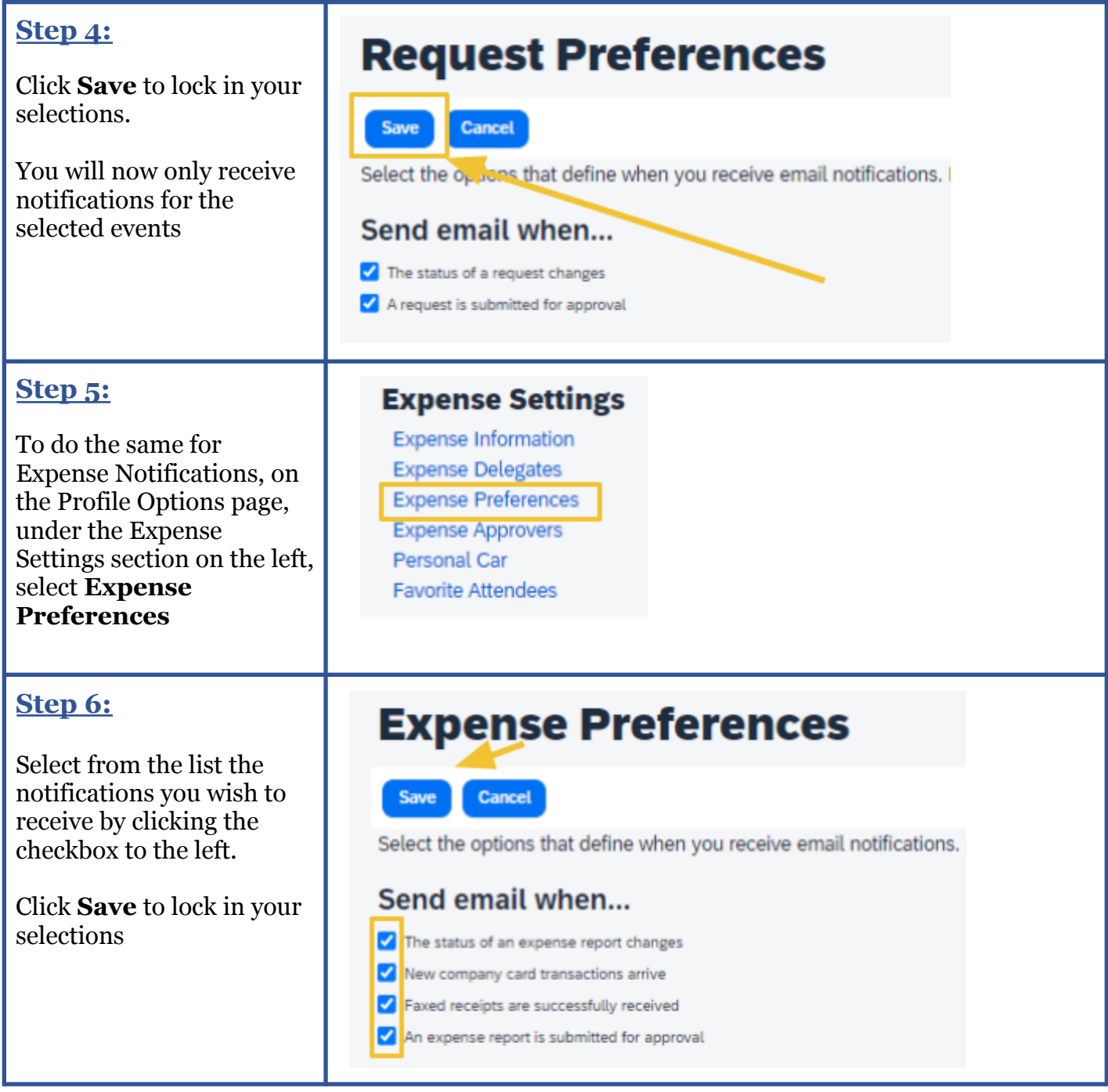